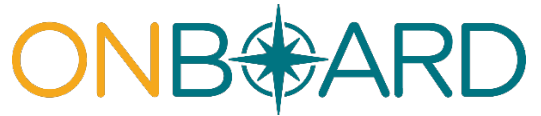

Registration, Access and Administration for Payers, Pharmacy Benefit Managers and Medical Review Organizations through the Medical Portal

# **Table of contents**

- I. <u>Overview</u>
- II. Medical Portal access: who has it, and who needs it?
- III. Role types
- IV. Requesting access to the Medical Portal
- V. Managing roles
- VI. Need help?

## I. Overview

Users need access to the Medical Portal to use OnBoard: Limited Release to submit and respond to Prior Authorization Requests (PARs) and *Requests for Decision on Unpaid Medical Bills (Form HP-1.0)*. Some users may already have access and will not need to request access again. The information in this guide details who needs access, how to request (or register) for access, and how to designate and manage user roles in the system.

## II. Medical Portal access: who has it, and who needs it?

| User type                                                             | Details                                                                                                    |
|-----------------------------------------------------------------------|----------------------------------------------------------------------------------------------------|
| Payers (insurers, third-party administrators, self-insured employers) | <b>Payers</b> who already have access to the<br>Medical Portal for Drug Formulary prior<br>authorizations <b>are automatically registered</b> for<br>OnBoard. A second registration in not required.                                |
| Pharmacy Benefit Managers (PBMs)                                      | PBMs who already have access to the Medical<br>Portal are automatically registered for OnBoard.<br>PBMs not registered for the Medical Portal must<br>complete the online <u>PBM Medical Portal</u><br><u>Registration</u> process. |
| Medical Review Organizations (MRO)                                    | MROs must complete the online <u>Medical</u><br><u>Review Organization Medical Portal</u><br><u>Registration</u> process.                                                                                                    |

# III. Role types

The PAR review process involves several roles that need to be assigned in the system. Each role has specific responsibilities in the PAR review process. The following outlines the role types for payers, PBMs and MROs.

| Payer Roles                                                                                                    | Responsibilities                                                                                                    |
|----------------------------------------------------------------------------------------------------|----------------------------------------------------------------------------------------------------|
| <b>Online (User) Administrator</b><br><i>Payers must assign someone as</i><br><i>an Online (User) Administrator.</i>                                                                          | <ul> <li>Requests access for users and User Administrators.</li> <li>Assigns users to Workload Administrator, Level 1, and<br/>Level 2 Reviewer roles.</li> <li>Provides email contacts for PAR notifications.</li> <li>Designates MRO for PAR reviews.</li> <li>Designates PBM for Level 1 Medication PAR reviews.</li> <li>Updates user information as necessary.</li> <li>Removes users who should no longer have access to<br/>the system.</li> </ul>                                                                                                    |
| Workload Administrator<br>There must be a Workload<br>Administrator for each PAR type,<br>and Workload Administrators<br>may have more than one role<br>type outlined in this section.        | <ul> <li>Receives and assigns all submitted PARs based on one of the following Workload Administrator role types:</li> <li>MTG/Non-MTG – assigns MTG Confirmation, MTG Variance, MTG Special Services, Non-MTG Over \$1000 and Non-MTG Under or = \$1000 PARs to appropriate reviewers.</li> <li>Medication – assigns Medication PARs to appropriate reviewers.</li> <li>DME – assigns DME PARs to appropriate reviewers.</li> <li>Changes delegated reviewers due to situations such as a delegate being absent from work or a change in a delegate's role within the organization.</li> </ul> |
| Level 1 Reviewer<br>There can be a Level 1 Reviewer<br>for each of the <u>seven PAR types</u> .<br>Level 1 reviews may be assigned<br>to an MRO for any PAR and a<br>PBM for Medication PARs. | <ul> <li>Reviews Level 1 PAR requests as designated and assigned.</li> </ul>                                                                                                    |
| Level 2 Reviewer<br>There must be a Level 2<br>Reviewer, the <u>payer's physician</u> ,<br>if an MRO is not designated for<br>that Level 2 PAR type.                                          | <ul> <li>Reviews Level 2 PAR requests as designated and assigned.</li> </ul>                                                                                                    |

| PBM Roles                                                      | Responsibilities                                                                                                    |  |  |  |  |
|----------------------------------------------------------------|----------------------------------------------------------------------------------------------------|--|--|--|--|
| Online (User) Administrator                                    | <ul> <li>Request access for users in the system.</li> </ul>                                                                                                    |  |  |  |  |
| PBMs must assign someone as<br>an Online (User) Administrator. | <ul> <li>Assigns users to Workload Administrator and Level 1<br/>Reviewer roles for Medication PARs.</li> <li>Update user information as necessary.</li> <li>Removes users who should no longer have access to<br/>the system.</li> </ul> |  |  |  |  |

## v. 4/27/21

| Workload Administrator | <ul> <li>Receives and assigns all Medication PARs.</li> <li>Change delegated reviewers due to situations such as a delegate being absent from work or a change in a delegate's role within the organization.</li> </ul> |
|------------------------|----------------------------------------------------------------------------------------------------|
| Level 1 Reviewer       | <ul> <li>Review Level 1 Medication PARs as designated and assigned.</li> </ul>                                                                                                    |

| MRO Roles                                                                                                    | Responsibilities                                                                                                    |
|----------------------------------------------------------------------------------------------------|----------------------------------------------------------------------------------------------------|
| <b>Online (User) Administrator</b><br><i>MROs must assign someone as</i><br><i>an Online (User) Administrator.</i> | <ul> <li>Requests access for users in the system.</li> <li>Assigns users to Workload Administrator, Level 1, and<br/>Level 2 Reviewer roles.</li> <li>Updates user information as necessary.</li> <li>Removes users who should no longer have access to<br/>the system.</li> </ul> |
| Workload Administrator                                                                                             | <ul> <li>The workload administrator will receive and assign all submitted PARs.</li> <li>Change delegated reviewers due to situations such as a delegate being absent from work or a change in a delegate's role within the organization.</li> </ul>                               |
| Level 1 Reviewer<br>Level 1 Reviewers can be<br>assigned to any PAR type.                                          | <ul> <li>Review Level 1 requests as designated and assigned.</li> </ul>                                                                                                    |
| <b>Level 2 Reviewer</b><br>There must be a Level 2<br>Reviewer for each PAR type                                   | <ul> <li>Review Level 2 requests as designated and assigned.</li> </ul>                                                                                                    |

## IV. Requesting access to the Medical Portal - PBMs and MROs

*Reminder* – payers and PBMs who already have access to the Medical Portal for Drug Formulary prior authorizations are automatically registered for OnBoard. A second registration in not required.

- 1. Visit <u>wcb.ny.gov/medicalportal</u>.
- 2. Select Access and Administration under Payers.

#### v. 4/27/21

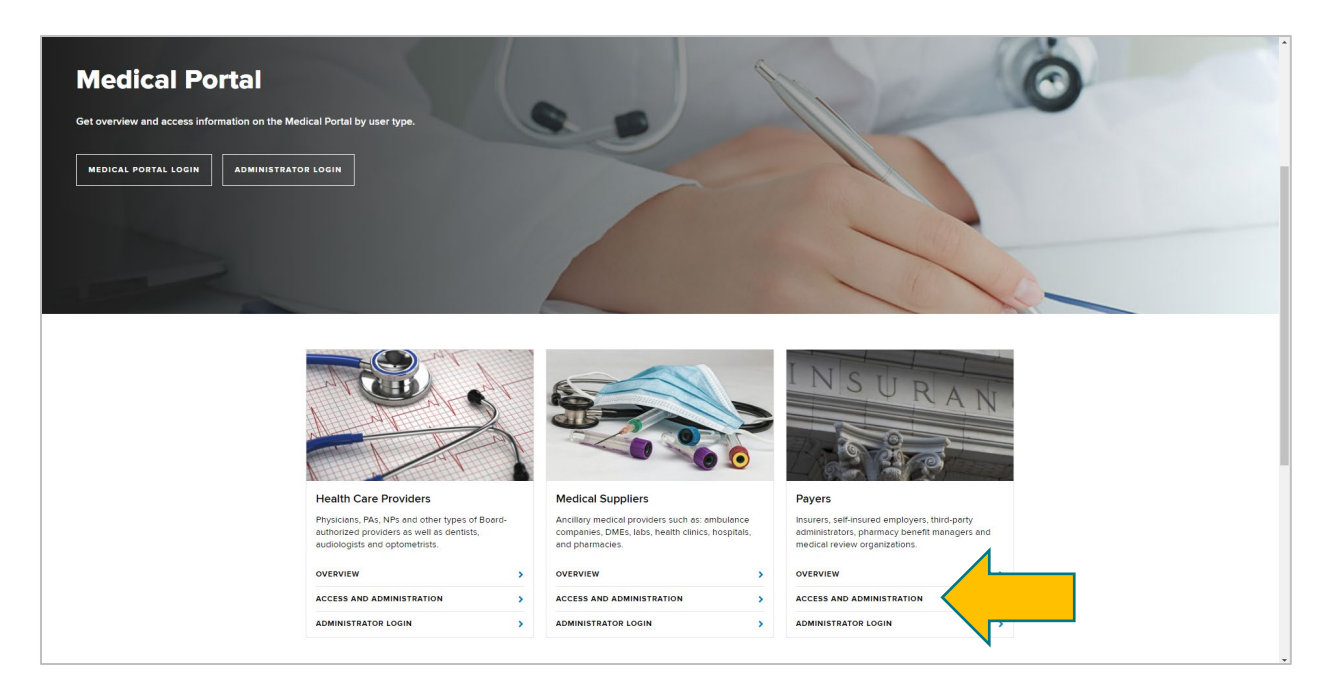

- 3. Select Accessing the Medical Portal.
- 4. Select either <u>PBM Medical Portal Registration</u> or <u>Medical Review Organization Medical</u> Portal Registration.

| SECTIONS                     | Access to the Medical Portal and OnBoard: Limited Release                                                                                                    |
|------------------------------|----------------------------------------------------------------------------------------------------|
| Overview                     | Payers – The claim administrator (insurer, self-insured entities, or third-party administrator) access is granted using organizational profiles based on eClaims Trading Partner information. The payer is ultimately responsible for the review of PARs.                                                                                                    |
| OnBoard: Limited Release     | Medical Review Organization (MRO) – A payer may designate a medical review organization to review their PARS, however the medical review organization must first complete the online Medical Review Organization Medical Portial registration process.     Portune Reset Manager (PMM) – PSN wave to resensate used to least the end Medical Portial registration pages to review text.                                                                                                    |
| Accessing the Medical Portal | Medical Portal registration process prior to a payer designation reviewer. PBMs with access to the current Drug Formulary application will<br>automatication option access to onBoard. Limited Relegation of the current Drug Formulary application will<br>automatication option access to onBoard. Limited Relegation of the current Drug Formulary application will<br>automatication option access to onBoard. Limited Relegation of the current Drug Formulary application will<br>automatication option access to a current Drug Formulary application will<br>automatication option access to a current Drug Formulary application will<br>automat |
| Roles                        | Online R tion Process                                                                                                    |
| Online A ion                 | Payers who a cacess to the current Drug Formulary application and automatically be given access to OnBoard. Limited Release and will not need to<br>submit a new access. All others will need to follow the beam regionation process.                                                                                                    |
|                              | MICe and P so complete and online registration to access Ontoolo. Linned Refease:<br>All information must be complete and accurate.                                                                                                    |
|                              | Organization Information                                                                                                    |
|                              | Federal Tax Identification Number (FEIN)                                                                                                    |
|                              | Organization name                                                                                                    |
|                              | Organization address                                                                                                    |
|                              | <ul> <li>User Information – As part of the registration process, organizations must identify at least one User Administrator and may also designate additional User<br/>Administrators, Workload Administrator(s) and Reviewers. Learn more about user roles in OnBoard.</li> </ul>                                                                                                    |
|                              | Information required for each user includes:                                                                                                    |
|                              | Name                                                                                                    |
|                              | Address                                                                                                    |
|                              | Phone number                                                                                                    |
|                              | Email address                                                                                                    |
|                              | Confirmation of Submission to the Board                                                                                                    |
|                              | Upon submission of your registration, a confirmation that it was successfully submitted to the Board will appear in your web browser.                                                                                                    |
|                              | After Application Has Been Submitted                                                                                                    |
|                              | It typically takes three to five business days for the Board to complete the review of a registration. Upon approval, emails will be sent to each user designated in the application with their NY gov ID, temporary password, and additional instructions related to their role.                                                                                                    |

5. Enter the required information. *Please note – you cannot save work. Completing the online form must be done in one sitting.* 

**Organization information required:** Federal Tax Identification Number (FEIN), organization name and organization address.

**User information**: Organizations must first identify at least one **User Administrator** and may also designate additional **User Administrators**, **Workload Administrator(s)**, and **Reviewers** for various levels. The following information is required for each user: name, address, phone number and email address. See <u>section IV</u> for a definition of the various role types.

#### Pharmacy Benefit Managers Registration

1. Begin by entering PBM information and select the right arrow or the **User Information** tab to continue.

| Workers'<br>Compensation Board <sup>Workers Employers</sup> | : Health Care Providers Payers | Representatives Forms  | Locations                 |                                                          | ▲                                                                                                    |
|-------------------------------------------------------------|--------------------------------|------------------------|---------------------------|----------------------------------------------------------|----------------------------------------------------------------------------------------------------|
| Seew WCR<br>Online Registration                             |                                |                        | Lange                     | uage Assistance: (877) 632-6996   Language Access Policy | Español   Pycová   Polais   $\pm \chi$   taliano   Keyél ayayan   $\underline{\mathbb{D}} \oplus \mathbb{Q}$ |
| PBM Information User Information                            | Medical Por                    | tal - Pharmacy Benefit | ts Manager - Initial Regi | stration                                                 |                                                                                                    |
| * Pharmacy Benefit Manager's Information:<br>*FEIN:         |                                |                        |                           |                                                          |                                                                                                    |
| 12-3456789<br>*Name:                                        |                                |                        |                           |                                                          |                                                                                                    |
| PBM Name                                                    |                                |                        |                           |                                                          |                                                                                                    |
| *Address Line 1:                                            | Line 2:                        |                        |                           |                                                          |                                                                                                    |
| First line of address                                       | Suite, room or                 | fioor                  |                           |                                                          |                                                                                                    |
| *City:                                                      | *State:                        | *                      | Zip Code:                 |                                                          |                                                                                                    |
| City of organization                                        | New York                       | ~                      | 12345-6789                |                                                          |                                                                                                    |
|                                                             |                                |                        |                           |                                                          |                                                                                                    |
|                                                             |                                |                        |                           |                                                          | Cancel Registration                                                                                          |
| www.wcb.ny.gov/content/main/Forms.jsp                       |                                |                        |                           |                                                          |                                                                                                    |

2. Select the role type checkbox for the user being entered and input the required information. If your organization has not registered an Online (User) Administrator, register their information first. If you are registering more than one user, select **Add User**. The Online (User) Administrator may add additional reviewers and administrators through Medical Portal Administration after being sent their User ID and Password. Select the user role link to learn more about that role type.

|                                                                                                    |                     | Medical Portal - Pharmacy Bene | fits Manager - Initial Registration | 1          |
|----------------------------------------------------------------------------------------------------|---------------------|--------------------------------|-------------------------------------|------------|
| M Information User Information                                                                                              |                     |                                |                                     |            |
| ser's Information:                                                                                                    |                     |                                |                                     |            |
| ortal Role:                                                                                                    |                     |                                |                                     |            |
| Work Load Administrator - Will Assign Tasks - Workload Admin Ro<br>Reviewer - Will Respond to Asigned Tasks - Reviewer Role | le                  |                                |                                     |            |
| ser Administration:                                                                                                    |                     |                                |                                     |            |
| Will Manage Work Load Administrators and Reviewers for this PBN                                                             | / - User Admin Role |                                |                                     |            |
| Jame                                                                                                    | MI                  | *Last Name                     |                                     |            |
| one -                                                                                                    |                     | Conith                         |                                     |            |
|                                                                                                    |                     | Smun                           |                                     |            |
| ss Line 1:                                                                                                    |                     | Address Line 2:                |                                     |            |
| n Avenue                                                                                                    |                     | Suite, room or floor           |                                     |            |
|                                                                                                    | *State:             |                                | *Zip Code:                          |            |
| CityName                                                                                                    | New York            | ~                              | 13245                               |            |
| area Code: Phone Number:                                                                                                    | Extension:          |                                |                                     |            |
| 555 555-5555                                                                                                    | 555                 |                                |                                     |            |
| incili                                                                                                    |                     |                                |                                     |            |
| man.                                                                                                    |                     |                                |                                     |            |
| PSMemail@email.com                                                                                                    |                     |                                |                                     |            |
| Add User Remove User                                                                                                    |                     |                                |                                     |            |
|                                                                                                    |                     |                                |                                     |            |
|                                                                                                    |                     |                                |                                     | Cancel Reg |
|                                                                                                    |                     |                                |                                     |            |
|                                                                                                    |                     | _                              |                                     |            |

3. Continue adding in user information for any user type. When all information is entered, select **Submit**.

| Michael                                                                                                    |                                                        |                                                                                                    | Smith                                                               |            |   |  |  |           |
|----------------------------------------------------------------------------------------------------|--------------------------------------------------------|----------------------------------------------------------------------------------------------------|---------------------------------------------------------------------|------------|---|--|--|-----------|
| *Address Line 1:                                                                                                    |                                                        |                                                                                                    | Address Line 2:                                                     |            |   |  |  |           |
| 1 Allen Avenue                                                                                                    |                                                        |                                                                                                    | Suite, room or floor                                                |            |   |  |  |           |
| *City:                                                                                                    |                                                        | *State:                                                                                                    |                                                                     | *Zip Code: |   |  |  |           |
| CityName                                                                                                    |                                                        | New York                                                                                                    |                                                                     | 13245      |   |  |  |           |
| *Area Code:                                                                                                    | Phone Number:                                          | Extension:                                                                                                    |                                                                     |            |   |  |  |           |
| 555                                                                                                    | 555-5555                                               | 555                                                                                                    |                                                                     |            |   |  |  |           |
| *Email:                                                                                                    |                                                        |                                                                                                    |                                                                     |            |   |  |  |           |
| PBMemail@email.co                                                                                                    | n                                                      |                                                                                                    |                                                                     |            |   |  |  |           |
| ,                                                                                                    |                                                        |                                                                                                    |                                                                     |            |   |  |  |           |
| User Administration:                                                                                                    |                                                        |                                                                                                    |                                                                     |            |   |  |  |           |
| Will Manage Work I                                                                                                    | oad Administrators and Reviewers for this PBM - ore I  | nfo                                                                                                    |                                                                     |            |   |  |  |           |
| Will Manage Work I  First Name:                                                                                                    | oad Administrators and Reviewers for this PBM - Nore I | nfo<br>M.I.:                                                                                                    | *Last Name:                                                         |            |   |  |  |           |
| Will Manage Work I First Name: First Name                                                                                                    | oad Administrators and Reviewers for this PBM - Nore I | nfo<br>M.L:                                                                                                    | *Last Name:                                                         |            |   |  |  |           |
| Will Manage Work I First Name Kaddress Line 1:                                                                                                    | oad Administrators and Reviewers for this PBM - Nore I | MJ.:                                                                                                    | *Last Name:<br>Last Name<br>Address Line 2:                         |            |   |  |  |           |
| Will Manage Work I First Name First Name Address Line 1: First line of address                                                                                                    | oad Administrators and Reviewers for this PBM - Nore I | nfo<br>M.I.:                                                                                                    | *Last Name:<br>Lost Nome<br>Address Line 2:<br>Suite, room or floor |            |   |  |  |           |
| Will Manage Work I  First Name  First Name  Address Line 1:  First line of address  *City:                                                                                                    | aad Administrators and Reviewers for this PBM - Sere I | M.I:                                                                                                    | Last Name Last Name Addess Line 2: Sure, room or floor              | *Zip Code: |   |  |  |           |
| Will Manage Work I  First Name  First Name  Address Line 1:  First line of address  City:  City                                                                                                    | aad Administrators and Reviewers for this PBM - Sere I | nfo<br>MJ.:<br>*State:<br>New York                                                                                                    | Last Name Last Name Address Line 2: Suite, room or floor            | *Zip Code: |   |  |  |           |
| Will Manage Work I  First Name:  Rist Name  Address Line 1:  First line of address  City:  City  Area Code:                                                                                                    | *Phone Number:                                         | MJ.:<br>*State:<br>New York<br>Ext:                                                                                                    | Last Name: Last Name Address Line 2: Suite, room or floor           | •Zip Code: |   |  |  |           |
| Will Manage Work I     *First Name:     First Name     First Name     *Address Line 1:     First line of address     *City:     City     City     *Area Code:     123                                                                                                    | Phone Number     122-4567                              | MJ.:<br>*State:<br>New York<br>Ext:                                                                                                    | Last Name:<br>Last Name<br>Address Line 2:<br>Suite, room or floor  | *Zip Code: |   |  |  |           |
| Will Manage Work I  *First Name:  First Name *Address Line 1:  First line of address *City:  City *Area Code:  122 *Email:                                                                                                    | Phone Number:  123-4567                                | nfo M.L:  *State: New York Ext:                                                                                                    | Lat Name Lat Name Address Line 2: Suit; nom or floor                | *Zip Code: |   |  |  |           |
| Will Manage Work I  First Name:  Frst Name  Address Line 1:  Frst line of address  City:  City:  City:  122  *Email:  name@example.com                                                                                                    | Phone Number:  122-4557                                | ML:<br>*State:<br>New York<br>Ed:                                                                                                    | Last Name: Last Name Address Line 2: Suitz, room or floor           | *Zip Code  |   |  |  |           |
| Will Manage Work II  First Name  First Name  First Ine of address  City  Avaea code:  123  Firstille  Add Uter  Rempi                                                                                                    | Phone Number: 223-467 Ubor                             | HC ML:<br>-State:<br>-State:<br>Et:<br>-State:<br>-State: | Last Name: Last Name Address Line 2: Surte, noom or floor           | •Zip Code: |   |  |  |           |
| Will Manage Work I  First Name  First Name  First Name  First Inore  First Inore  City:  City: City: City: City | Phone Number:  22-4557  Worr                           | nfo ML:  *State:  *State:  Dt: Dt:                                                                                                    | Last Name:<br>Last Name<br>Address Line 2:<br>Sude, noom or floor   | *Zip Code: |   |  |  |           |
| Will Manage Work I  First Name:  First Name:  First Name  Address Line 1:  First Ne of address  City:  City:  City:  Area Code:  122  *Email:  Add User  Rem /  Rem /  Re | *Phone Number:<br>22-457 20cr                          | nfo ML:  *State:  State:  Dat                                                                                                    | Last Name Last Name Address Line 2: Suite, room or floor            | *Zpp Code: | ] |  |  | Cancel Rd |

4. After selecting **Submit**, the Registration Complete webpage will show.

| VORK<br>STATE                                            | Services                                                                                                    | News                                                                                                    | Government                                                   | Local                                                              |
|----------------------------------------------------------|----------------------------------------------------------------------------------------------------|----------------------------------------------------------------------------------------------------|--------------------------------------------------------------|--------------------------------------------------------------------|
| Workers' Workers Empl                                    | oyers Health Care Providers Payers Representatives Form                                                                                                    | ns Locations                                                                                                    |                                                              |                                                                    |
| P Search WC8 On-line Registration                        |                                                                                                    |                                                                                                    | Language Assistance: (\$77) \$32-4396   Language Access Poli | oy Español   Pycowê   Polski   ≑⊄   taliano   Kreyől syisyen   Đ≅R |
|                                                          |                                                                                                    | Registration Complete                                                                                                    |                                                              |                                                                    |
|                                                          | `                                                                                                    | Your registration has been received for:<br>Online Registration                                                               |                                                              |                                                                    |
|                                                          | Your Re<br>Please refer to this number if                                                                                                    | egistration Confirmation Number is: 598150<br>you need to contact the Workers' Compensation Board regarding this registration | ı.                                                           |                                                                    |
| Questions?<br>Provi have any oue<br>Please role to the C | <ul> <li>If any positional information a required a VID Violera' Compression Road employee all control ()</li> <li>Registrations will be processed in the order Bwy are resideed.</li> <li>Intro registration for any positive and alter:         <ul> <li>examt VIOCScharter Support (Permitting)</li> <li>Call the Customer Support (EVER) 2015/05. Montage: 716ay E32am: e32pm Coloremotor Number (yine show when you control due)</li> </ul> </li> </ul> | Return to WCB Home                                                                                                    |                                                              |                                                                    |
| Workers' Compensation Board                              | Forms & Services                                                                                                    | Communication                                                                                                    | Website                                                      |                                                                    |
| Contact Us                                               | Forms                                                                                                    | Board Announcements                                                                                                    | Privacy Policy                                               |                                                                    |
| Locations                                                | Online Services                                                                                                    | Upcoming Events                                                                                                    | Accessibility                                                |                                                                    |
| Bulletins & Subject Numbers                              | Online Services Availability                                                                                                    | Publications                                                                                                    | Glossary of Terms                                            |                                                                    |
| Laws & Regulations                                       | Technical Support                                                                                                    | Upcoming Webinars                                                                                                    | Using this Site                                              |                                                                    |
| Freedom of Information Law (FOIL)                        | Get Adobe Reader 8                                                                                                    |                                                                                                    |                                                              |                                                                    |
|                                                          | Register to Vote                                                                                                    |                                                                                                    |                                                              |                                                                    |
|                                                          | uecome an urgan uonor — Enroll Today!                                                                                                    | CONNECT WITH US                                                                                                    |                                                              |                                                                    |

It may take up to three to five business days for the Board to complete the review of your registration. Once approved, emails will be sent to each individual user designated in the registration with their NY.gov ID and temporary password to access the system, along with additional instructions related to their role(s)

#### Medical Review Organizations Registration

1. Begin my entering MRO information and select **Next** or the **User Information** tab.

| Workers'<br>Compensation Board Workers Employer | rs Health Care Providers Paye | ers Representatives  | Forms Locations            |                                                              |                                                                   |
|-------------------------------------------------|-------------------------------|----------------------|----------------------------|--------------------------------------------------------------|-------------------------------------------------------------------|
| Search WC8                                      |                               |                      |                            | Language Assistance: (877) 632-4996   Language Access Policy | Español   Pyccoski   Polski   中文   Italiano   Kreyölayisyen   한국어 |
| Online Registration                             |                               |                      |                            |                                                              |                                                                   |
| -                                               |                               | Medical Portal -     | MRO - Initial Registr      | ation                                                        |                                                                   |
|                                                 | Select Submit after           | completing the manda | tory fields on both the MR | D and User Information tabs                                  |                                                                   |
| MRO Information User Information                | Select Sublint arter          | completing the manua | tory news on boar the with |                                                              |                                                                   |
|                                                 |                               |                      |                            |                                                              |                                                                   |
| * MRO's Information:                            |                               |                      |                            |                                                              |                                                                   |
| *FEIN:                                          |                               |                      |                            |                                                              |                                                                   |
| 12-3456789                                      |                               |                      |                            |                                                              |                                                                   |
| *Name:                                          |                               |                      |                            |                                                              |                                                                   |
| MRO Name                                        |                               |                      |                            |                                                              |                                                                   |
|                                                 |                               |                      |                            |                                                              |                                                                   |
| Address:                                        |                               |                      |                            |                                                              |                                                                   |
| *Address Line 1:                                | Line 2:                       |                      |                            |                                                              |                                                                   |
| First line of address                           | Suite, roon                   | or floor             |                            |                                                              |                                                                   |
| *City:                                          | *State:                       |                      | *Zip Code:                 |                                                              |                                                                   |
| City of organization                            | New York                      |                      | ✓ 12345-6789               |                                                              |                                                                   |
|                                                 |                               |                      |                            |                                                              |                                                                   |
|                                                 |                               |                      |                            |                                                              |                                                                   |
|                                                 |                               |                      |                            |                                                              | Cancel Registration                                               |
|                                                 |                               |                      |                            |                                                              |                                                                   |
|                                                 |                               |                      | Next                       |                                                              |                                                                   |
|                                                 |                               |                      |                            |                                                              |                                                                   |

 Select the role type checkbox for the user being entered and input the required information. If your organization has not registered an Online (User) Administrator, register their information first. If you are registering more than one user, select Add User. The Online (User) Administrator may add additional reviewers and administrators through Medical Portal Administration after being sent their User ID and Password.

|                                          | Medical Portal - MRO - Initial Registration                                                   |            |                      |            |  |                     |  |
|------------------------------------------|-----------------------------------------------------------------------------------------------|------------|----------------------|------------|--|---------------------|--|
|                                          | Select Submit after completing the mandatory fields on both the MRO and User Information tabs |            |                      |            |  |                     |  |
| MRO Information                          | User Information                                                                              |            |                      |            |  |                     |  |
|                                          |                                                                                               |            |                      |            |  |                     |  |
| User's Informati                         | ion:                                                                                          |            |                      |            |  |                     |  |
| Work Load Admin                          | istrator - Will Assign Tasks - Workload Admin Role                                            |            |                      |            |  |                     |  |
| Level One Reviewe                        | er - Will Respond to Assigned Tasks - Reviewer Roles                                          |            |                      |            |  |                     |  |
| C Level 1wo Newewe                       | <ul> <li>Will Respond to Assigned Tasks - Reviewer Roles</li> </ul>                           |            |                      |            |  |                     |  |
| User Administration     Will Manage Work | 1:<br>c Load Administrators and Reviewers for this MRO - User Ad                              | Imin Role  |                      |            |  |                     |  |
|                                          |                                                                                               | MI.        | el art blanar        |            |  |                     |  |
| Ivaine                                   |                                                                                               | Wite-      | -Last reality.       |            |  |                     |  |
|                                          |                                                                                               |            | Address Line 2:      |            |  |                     |  |
| is Line I:                               |                                                                                               |            | Address Line 2:      |            |  |                     |  |
| OCK AVEIDE                               |                                                                                               |            | Solite, room or poor |            |  |                     |  |
|                                          |                                                                                               | •State:    |                      | *Zip Code: |  |                     |  |
| ame                                      |                                                                                               | New York   | Ť                    | 12345      |  |                     |  |
| •Area Code:                              | Phone Number:                                                                                 | Extension: |                      |            |  |                     |  |
| 518                                      | 555-5555                                                                                      | 555        |                      |            |  |                     |  |
| *Email:                                  |                                                                                               |            |                      |            |  |                     |  |
| UserAdmin@mail.c                         | om                                                                                            |            |                      |            |  |                     |  |
| Add User Remo                            | we User                                                                                       |            |                      |            |  |                     |  |
|                                          |                                                                                               |            |                      |            |  |                     |  |
|                                          |                                                                                               |            |                      |            |  | Cancel Registration |  |
|                                          |                                                                                               |            |                      |            |  |                     |  |
|                                          |                                                                                               |            | Prev                 | ious       |  |                     |  |
|                                          |                                                                                               |            | _                    | _          |  |                     |  |
| s' Cor                                   | mpensation Board                                                                              |            |                      |            |  |                     |  |
|                                          |                                                                                               |            |                      |            |  |                     |  |

3. Continue adding in user information for any user type. Select the user role link to learn more about that role type. When all information is entered, select **Submit**.

| *Address Line 1:                                                                                                    |                              | Address Line 2:      |            |  |
|----------------------------------------------------------------------------------------------------|------------------------------|----------------------|------------|--|
| 100 Dock Avenue                                                                                                    |                              | Suite, room or floor |            |  |
| *City:                                                                                                    | *State:                      |                      | *Zip Code: |  |
| CityName                                                                                                    | New York                     | ~                    | 12345      |  |
| *Area Code: Phone Number:                                                                                                    | Extension:                   |                      |            |  |
| 518 555-5555                                                                                                    | 555                          |                      |            |  |
| *Email:                                                                                                    |                              |                      |            |  |
| UserAdmin@mail.com                                                                                                    |                              |                      |            |  |
|                                                                                                    |                              |                      |            |  |
| Work Load Administrator - Will Assign Tasks - More Info Level One Reviewer - Will Respond to Assigned Tasks - More Info Level Too Reviewer - Will Respond to Assigned Tasks - More Info User Administration: Will Manage Work Load Administrators and Reviewers for this MOO - More I | nto                          |                      |            |  |
| First Name:                                                                                                    | M.L.                         | *Last Name:          |            |  |
| First Name                                                                                                    |                              | Last Name            |            |  |
| Address Line 1:                                                                                                    |                              | Address Line 2:      |            |  |
| First line of address                                                                                                    |                              | Suite, room or floor |            |  |
|                                                                                                    |                              |                      |            |  |
| *City:                                                                                                    | *State:                      |                      | *Zip Code: |  |
| <pre>city:<br/>City</pre>                                                                                                    | *State:                      | ~                    | •Zip Code: |  |
| *Chy:<br>City<br>*Area Code: *Phone Number:                                                                                                    | State:     New York     Ext: | ~                    | *Zip Code: |  |
| Cfg.<br>Cfg<br>Arta Code: •7hone Number:<br>123 [123-667                                                                                                    | *State:<br>New York<br>Ext:  | ~                    | •Zip Code: |  |
| City.<br>City.<br>*Area Code: *Phone Number:<br>123 [123-4567<br>*Email:                                                                                                    | *State:<br>New York<br>Ext:  | ~                    | *2ip Code: |  |
| City.<br>City<br>*Area Code: *Phone Number:<br>123 2:34567<br>*Emaik<br>name@example.com                                                                                                    | State: New York Ext:         | v                    | *2p Code:  |  |
| City.<br>City.<br>*Area Code: *Phone Number:<br>123 2:34567<br>*Email:<br>nome@eromple.com<br>Add User: Remy is User                                                                                                    | *State:<br>New York<br>Ext:  |                      | *2p Code:  |  |

4. After selecting **Submit**, the Registration Complete webpage will show.

| NEW<br>YORK<br>STATE                                                                                                    | Services                                                                                                    | News                                                                                                    | Government                                            | Local                                                                    |  |  |  |  |  |  |
|----------------------------------------------------------------------------------------------------|----------------------------------------------------------------------------------------------------|----------------------------------------------------------------------------------------------------|-------------------------------------------------------|--------------------------------------------------------------------------|--|--|--|--|--|--|
| Workers' <sup>Workers En</sup><br>Compensation Board                                                                                                    | nployers Health Care Providers Payers Representatives                                                                                                    | Forms Locations                                                                                                    |                                                       |                                                                          |  |  |  |  |  |  |
| P Search WCB                                                                                                    |                                                                                                    |                                                                                                    | Language Assistance: (877) 632-4896   Language Access | Policy Español   Pyccowk   Polski   中文   Italiano   Kreyól ayisyen   환국어 |  |  |  |  |  |  |
| On-line Registration                                                                                                    |                                                                                                    |                                                                                                    |                                                       |                                                                          |  |  |  |  |  |  |
|                                                                                                    |                                                                                                    | Registration Complete                                                                                                    |                                                       |                                                                          |  |  |  |  |  |  |
| Your registration has been received for:<br>Online Registration                                                                                                    |                                                                                                    |                                                                                                    |                                                       |                                                                          |  |  |  |  |  |  |
|                                                                                                    | Yo<br>Please refer to this n                                                                                                    | ur Registration Confirmation Number is: 598111<br>unber if you need to contact the Workers' Compensation Board regarding thi | is registration.                                      |                                                                          |  |  |  |  |  |  |
| What's Next?                                                                                                    |                                                                                                    |                                                                                                    |                                                       |                                                                          |  |  |  |  |  |  |
| Yer ya katika u dhamaɗan a nguiar ki Yila Wankar Campenatan Boat ampiye el la antata jau.     Panja dina katika katika |                                                                                                    |                                                                                                    |                                                       |                                                                          |  |  |  |  |  |  |
| Instantian will be processed in the other they are record.                                                                                                    |                                                                                                    |                                                                                                    |                                                       |                                                                          |  |  |  |  |  |  |
| If you have any                                                                                                    | void a contra la contra de la contra de la |                                                                                                    |                                                       |                                                                          |  |  |  |  |  |  |
|                                                                                                    | e-mail WCBCustomerSupport@wob.ny.gov OR                                                                                                    |                                                                                                    |                                                       |                                                                          |  |  |  |  |  |  |
|                                                                                                    | Call the Customer Support at (844) 337-6305. Monday - Friday 8:30am - 4:30pm                                                                                                    |                                                                                                    |                                                       |                                                                          |  |  |  |  |  |  |
| Hease reer to t                                                                                                    | ne Commission Number given scove when you contact us.                                                                                                    | Return to WCB Home                                                                                                    |                                                       |                                                                          |  |  |  |  |  |  |
| Workers' Compensation Board                                                                                                    |                                                                                                    |                                                                                                    |                                                       |                                                                          |  |  |  |  |  |  |
| About WCD                                                                                                    | from the second second s                                                                                                    | Communication                                                                                                    | Website                                               |                                                                          |  |  |  |  |  |  |
| Contect lis                                                                                                    | Forms                                                                                                    | Board Appoincements                                                                                                    | Privacy Policy                                        |                                                                          |  |  |  |  |  |  |
| locations                                                                                                    | Online Services                                                                                                    | Uncoming Events                                                                                                    | Accessibility                                         |                                                                          |  |  |  |  |  |  |
| Bulletins & Subject Numbers                                                                                                    | Online Services Availability                                                                                                    | Publications                                                                                                    | Glossary of Terms                                     |                                                                          |  |  |  |  |  |  |
| Laws & Regulations                                                                                                    | Technical Support                                                                                                    | Upcoming Webiners                                                                                                    | Using this Site                                       |                                                                          |  |  |  |  |  |  |
| Freedom of Information Law (FOIL)                                                                                                    | Get Adobe Reader 🖉                                                                                                    |                                                                                                    | . July but one                                        |                                                                          |  |  |  |  |  |  |
|                                                                                                    | Register to Vote                                                                                                    |                                                                                                    |                                                       |                                                                          |  |  |  |  |  |  |
|                                                                                                    | Become an Organ Donor — Enroll Today!                                                                                                    |                                                                                                    |                                                       |                                                                          |  |  |  |  |  |  |
|                                                                                                    |                                                                                                    | CONNECT WITH US                                                                                                    |                                                       |                                                                          |  |  |  |  |  |  |

It may take up to three to five business days for the Board to complete the review of your registration. Once approved, emails will be sent to each individual user designated in the application with their NY.gov ID and temporary password to access the system, along with additional instructions related to their role(s).

#### V. Managing roles and notifications

The Online (User) Administrator for Payers, PBMs and MROs can manage their organization email notifications and assign users to roles. They will log in using their Medical Portal NY.gov ID and password.

- 1. Visit wcb.ny.gov/medicalportal.
- 2. Select Administrator Login.

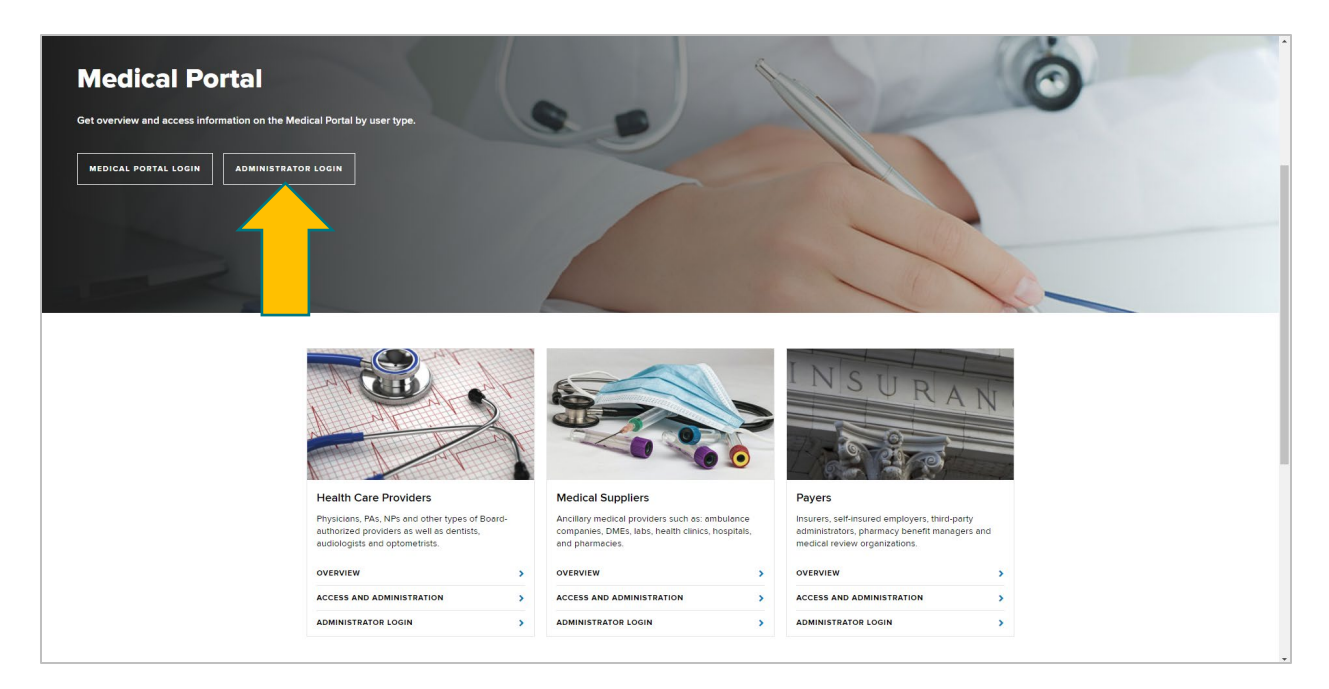

3. Begin assigning notification contacts and users to the various roles in the dashboard.

## Managing organization email notifications

1. Under **Notifications**, select one of the roles listed under a PAR type.

| My Profile                                   |                                     |                              |                      |
|----------------------------------------------|-------------------------------------|------------------------------|----------------------|
| Notifications                                |                                     |                              | Online Administrator |
| Medication                                   |                                     |                              |                      |
| Level 1                                      | Welcome to Online Administrator for | Please select from the menu. |                      |
| Level 2                                      |                                     |                              |                      |
| Order of the Chair                           |                                     |                              |                      |
| Final Determination                          |                                     |                              |                      |
| MTG Confirmation                             |                                     |                              |                      |
| Level 1                                      |                                     |                              |                      |
| <u>/                                    </u> |                                     |                              |                      |
| the Chair                                    |                                     |                              |                      |
| N uriance                                    |                                     |                              |                      |
| of the Chair                                 |                                     |                              |                      |
| Non-MTG Under or = \$1,000                   |                                     |                              |                      |
| Level 1                                      |                                     |                              |                      |
| Level 2                                      |                                     |                              |                      |
| Order of the Chair                           |                                     |                              |                      |
| Non-MTG Over \$1,000                         |                                     |                              |                      |
| Level 1                                      |                                     |                              |                      |
| Level 2                                      |                                     |                              |                      |
| Order of the Chair                           |                                     |                              |                      |
| MIG Special Services                         |                                     |                              |                      |
| Level 1                                      |                                     |                              |                      |
| Level 2                                      |                                     |                              |                      |
| DME                                          |                                     |                              |                      |
| DME                                          |                                     |                              |                      |

 Add or update current email in Email Should Be boxes and select Update [Role] Organization at the bottom of the page. Note - the top row has an Apply to All feature when multiple organizations are listed.

| Workers'<br>Compensation Board                                                        | Workers Employers Health Care Providers Payers R                             | epresentatives | Forms Locations                            |                                                |                                         |
|---------------------------------------------------------------------------------------|------------------------------------------------------------------------------|----------------|--------------------------------------------|------------------------------------------------|-----------------------------------------|
| D Search WC8                                                                          |                                                                              |                | Language Assistance: (877) 632-4995   Lang | suage Access Policy Español   Pyccasă   Polski | 中文   Italiano   Kreyòl ayisyen   한국어    |
| My Profile<br>Notifications<br>Medication<br>Level 1<br>Level 2<br>Order of the Chair | Contact Information for MTG Confirmation Level 1<br>Claim Administrators for | c              | Online Administrator                       |                                                |                                         |
| MTG Confirmation                                                                      | Organization                                                                 | ID             | Current Email                              | Email Should Be                                | Name of MRO                             |
| Level 2<br>Order of the Chair                                                         | Apply To ALL                                                                 |                |                                            |                                                | ·······                                 |
| MTG Variance                                                                          | ACE American Insurance Co.                                                   | W019004        | newconfirm2@wcb.ny.gov                     |                                                | testURAC4 V                             |
| Level 1<br>Level 2                                                                    | ACE Fire Underwriters Insurance Company                                      | W011001        | confirm1@wcb.ny.gov                        |                                                | ···· V                                  |
| Order of the Chair<br>Non-MTG Under or = \$1,000                                      | ACE Property and Casualty Insurance Company                                  | W012009        | confirm1@wcb.nv.gov                        |                                                |                                         |
| Level 1<br>Level 2                                                                    |                                                                              | W110250        | confirm1@wcb.ny.gov                        |                                                |                                         |
| Order of the Chair<br>Non-MTG Over \$1,000                                            |                                                                              | 115255         | committercomy.gov                          |                                                | tastuRAC4                               |
| Level 1<br>Level 2                                                                    | AlG Property Carualty Company                                                | W045000        | confirm1@wcb.av.ac**                       |                                                |                                         |
| Order of the Chair<br>MTG Special Services                                            | Alg Property Casualty Company                                                | W045009        | confirm (@wcb.ny.gov                       |                                                | •                                       |
| Level 1<br>Level 2                                                                    | AIU Insurance Company                                                        | W015754        | confirm1@wcb.ny.gov                        |                                                | ···· •                                  |
| Order of the Chair                                                                    | ARCH INSURANCE CO                                                            | W087381        | confirm1@wcb.ny.gov                        |                                                | · •                                     |
| Level 1                                                                               | Acadia Insurance Company                                                     | W010250        | confirm1@wcb.ny.gov                        |                                                | · V                                     |
|                                                                                       |                                                                              |                |                                            | · · · · · · · · · · · · · · · · · · ·          |                                         |
|                                                                                       | Transportation Insurance Co.                                                 | W211007        | confirm1@wcb.ny.gov                        |                                                | · V                                     |
|                                                                                       | Travelers Casualty & Surety Company                                          | W010003        | confirm1@wcb.ny.gov                        |                                                | · V                                     |
|                                                                                       | Travelers Casualty & Surety Company of America                               | W010631        | confirm1@wcb.ny.gov                        |                                                | · ·                                     |
|                                                                                       | Travelers Casualty Company                                                   | W039507        | confirm1@wcb.ny.gov                        |                                                | · ·                                     |
|                                                                                       | Travelers Casualty Company of Connecticut                                    | W010698        | confirm1@wcb.ny.gov                        |                                                | V                                       |
|                                                                                       | Travelers Casualty Insurance Company Of America                              | W010508        | confirm1@wcb.ny.gov                        |                                                | · ·                                     |
|                                                                                       | Travelers Commercial Insurance Co.                                           | W010755        | confirm1@wcb.ny.gov                        |                                                | · •                                     |
|                                                                                       | Travelers Indemnity Company                                                  | W212005        | confirm1@wcb.ny.gov                        |                                                | ···· •                                  |
|                                                                                       | Travelers Indemnity Company of America                                       | W212252        | contirm1@wcb.ny.gov                        |                                                | ····· ··· ··· ··· ··· ··· ··· ··· ···   |
|                                                                                       | Travelers Indemnity Company of Connecticut                                   | W212500        | confirm1@wcb.ny.gov                        |                                                | ···· ·                                  |
|                                                                                       | Travelers Property Casualty Company Of America                               | W212/5/        | confirm1@wcb.ny.gov                        |                                                | ···· ·· ·· ·· ·· ·· ·· ·· ·· ·· ·· ·· · |
|                                                                                       | United States Eidelity and Guaranty Co                                       | W220008        | confirm1@wcb.ny.gov                        |                                                |                                         |
|                                                                                       | Valley Forge Insurance Co.                                                   | W224000        | confirm1@wcb.ny.gov                        |                                                | ···· ·                                  |
|                                                                                       | Vigilant Insurance Company                                                   | W225007        | confirm1@wcb.ny.gov                        |                                                |                                         |
|                                                                                       | Zurich American Insurance Co.                                                | W228001        | confirm1@wcb.ny.gov                        |                                                | ···· ·                                  |
|                                                                                       | Showing 1 to 87 of 87 entries                                                |                |                                            |                                                |                                         |
|                                                                                       | g , to at at a times                                                         |                |                                            |                                                |                                         |
|                                                                                       |                                                                              | l              | Update Level 1 Organization                |                                                |                                         |
|                                                                                       |                                                                              |                |                                            |                                                |                                         |

3. A pop up will appear, confirming any changes. Select **Close**, and the changes will be made.

| Travelers Casualty & Surety   |                     |                |                      |   |  |
|-------------------------------|---------------------|----------------|----------------------|---|--|
| Travelers Casualty & Surety   | Contact Informa     | tion for MTG   | Variance Level 1     | × |  |
| Travelers Casualty Company    |                     |                |                      |   |  |
| Travelers Casualty Company    | Contact Information | for MTG Variar | nce Level 1 for      |   |  |
| Travelers Casualty Insurance  | Test.OBActEmail@w   | /cb.nv.gov.    | IS HOW               |   |  |
| Travelers Commercial Insura   |                     | ,              |                      |   |  |
| Travelers Indemnity Compar    |                     |                |                      |   |  |
| Travelers Indemnity Compar    |                     |                |                      |   |  |
| Travelers Indemnity Company   | y of Connecticut    | W212500        | confirm1@wcb.ny.gov  |   |  |
| Travelers Property Casualty C | Company Of America  | W212757        | confirm1@wcb.ny.gov  |   |  |
| Travelers Property Casualty I | nsurance            | W213508        | confirm1@wcb.ny.gov  |   |  |
| United States Fidelity and Gu | aranty Co.          | W220008        | confirm1@wcb.ny.gov  |   |  |
| Valley Forge Insurance Co.    |                     | W224000        | confirm1@wcb.ny.gov  |   |  |
| Vigilant Insurance Company    |                     | W225007        | .confirm1@wcb.ny.gov |   |  |
| Zurich American Insurance C   |                     | W228001        | confirm1@wcb.ny.gov  |   |  |
|                               |                     |                |                      |   |  |

#### Managing user roles

1. Select a PAR type under **Users**.

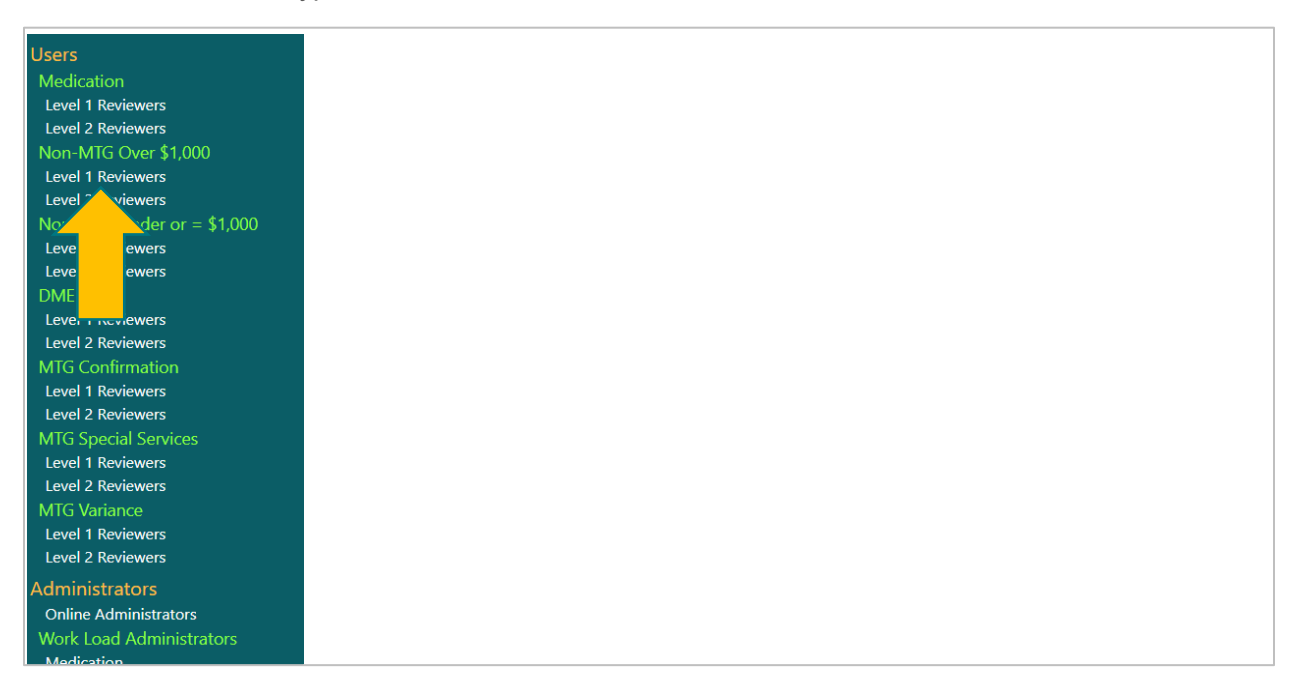

2. The first box shows users who are assigned to the role of the selected PAR type. These users can be assigned PAR reviews in OnBoard: Limited Release. To remove a designated user, select **Remove** in the user's row.

| Medication                                 |                                   |                   |                         |                        |                |              |                |                |                 |
|--------------------------------------------|-----------------------------------|-------------------|-------------------------|------------------------|----------------|--------------|----------------|----------------|-----------------|
| Level 1<br>Level 2                         | Non-MIG Over \$1,00               | U Level I Kev     | iewer                   |                        |                |              |                |                |                 |
| Order of the Chair                         | Below is a list of users who have | a Non-MTG Over \$ | 1,000 Level 1 Reviewer  | designation for        |                |              |                |                |                 |
| Final Determination                        |                                   |                   |                         |                        |                |              |                |                |                 |
| MTG Confirmation                           | Show 5 💙 entries                  |                   |                         |                        |                |              |                |                | Search:         |
| Level 1                                    |                                   |                   |                         |                        |                |              |                |                |                 |
| Level 2                                    | First Name                        | Last Nar          | ne                      | Phone #                |                | eMail        |                | Remove         | Modify          |
| Order of the Chair                         | A first and                       | -                 |                         |                        |                |              |                |                |                 |
|                                            | Michael                           |                   |                         |                        |                |              |                | Remove         | Modify          |
| Level 1                                    |                                   |                   |                         |                        |                |              |                |                |                 |
| Level 2                                    | Tina                              |                   |                         |                        |                |              |                |                | Modify          |
| Order of the Chair                         |                                   |                   |                         |                        |                |              |                |                |                 |
| lon-M1G Under or = \$1,000<br>Level 1      | NonMTGlevel1                      | Overonek          |                         | (518) 122-1222         |                |              |                |                | Modify          |
| Level 2<br>Order of the Chair              | ellen                             | ac                |                         | (555) 569-5362         |                | ellen2@na.na |                |                | Modify          |
| Non-MTG Over \$1,000<br>Level 1<br>Lovel 2 | Showing 1 to 4 of 4 entries       |                   |                         |                        |                |              |                |                | Previous 1 Next |
| Order of the Chair                         |                                   |                   |                         |                        |                |              |                |                |                 |
| MTG Special Services                       | Below is a list of users who DOM  | Thave a Non-MTG   | Over \$1,000 Level 1 Re | viewer designation for |                |              |                |                |                 |
| Level 1                                    |                                   |                   |                         |                        |                |              |                |                |                 |
| Level 2                                    | Show 5 Y entries                  |                   |                         |                        |                |              |                |                | Search          |
| Order of the Chair                         |                                   |                   |                         |                        |                |              |                |                | Startin         |
|                                            | First Name                        |                   | Last Name               |                        | Phone #        |              | eMail          |                | Add             |
| Level 1                                    | Files                             |                   | A.2                     |                        | (555) 953 6605 |              | allan and no   |                |                 |
| Order of the Chair                         | Lien                              |                   |                         |                        | (555) 055-0055 |              | enerriginalita |                | Add             |
|                                            | Eric                              |                   |                         |                        |                |              |                |                | Add             |
| Medication                                 |                                   |                   |                         |                        |                |              |                |                |                 |
| Level 1 Reviewers                          | Travel                            |                   | ConfFourleveOne         |                        |                |              |                |                | Add             |
| Level 2 Reviewers                          |                                   |                   |                         |                        |                |              |                |                |                 |
| Non-Mild Over \$1,000                      | Trav                              |                   | DMEFourlevOne           |                        |                |              |                |                | Add             |
| Level 2 Reviewers                          |                                   |                   |                         |                        |                |              |                |                | - Add           |
| Non-MTG Upder or = \$1,000                 | Michael                           |                   | Hunter-Test             |                        |                |              |                |                |                 |
| Level 1 Reviewers                          |                                   |                   |                         |                        |                |              |                |                | Add             |
| Level 2 Reviewers                          |                                   |                   |                         |                        |                |              |                |                |                 |
| DME                                        | Snowing 1 to 5 of 42 entries      |                   |                         |                        |                |              |                | Previous 1 2 3 | 4 5 9 Next      |
| Level 1 Reviewers                          | Need to add compare               | 0.000/2           |                         |                        |                |              |                |                |                 |
| Level 2 Reviewers                          | Need to add someor                | ie new?           |                         |                        |                |              |                |                |                 |
| MTG Confirmation                           | Add New User                      |                   |                         |                        |                |              |                |                |                 |
| Level 1 Reviewers                          |                                   |                   |                         |                        |                |              |                |                |                 |
| Level 2 Reviewers                          |                                   |                   |                         |                        |                |              |                |                |                 |

3. Modify designated user information by selecting **Modify** in that user's row.

| Medication<br>Level 1<br>Level 2<br>Order of the Chair                                               | Non-MTG Over \$1,00<br>Below is a list of users who hav | 0 Level 1 Rev<br>a Non-MTG Over 1       | viewer<br>\$1,000 Level 1 Reviewer | designation for        |                |       |             |              |              |  |  |
|----------------------------------------------------------------------------------------------------|---------------------------------------------------------|-----------------------------------------|------------------------------------|------------------------|----------------|-------|-------------|--------------|--------------|--|--|
| Final Determination<br>MTG Confirmation                                                              | Show 5 ventries                                         |                                         |                                    |                        |                |       |             |              | Search:      |  |  |
| Level 1<br>Level 2                                                                                   | First Name                                              | Last Na                                 | ime                                | Phone #                |                | eMail |             | Remove       | Modify       |  |  |
| Order of the Chair<br>MTG Variance                                                                   | Michael                                                 | E                                       |                                    |                        |                |       |             | Remove       | Modify       |  |  |
| Level 1<br>Level 2<br>Order of the Chair                                                             | Tina                                                    | L.                                      |                                    |                        |                |       |             | Remove       |              |  |  |
| Non-MTG Under or = \$1,000<br>Level 1                                                                | NonMTGlevel1                                            | Overone                                 | k                                  | (518) 122-1222         |                |       |             | Remove       |              |  |  |
| Cevel 2<br>Order of the Chair<br>Non-MTG Over \$1.000                                                | ellen                                                   | ellen ac (555) 569-5362 ellen2@na.na Re |                                    |                        |                |       |             |              |              |  |  |
| Level 1<br>Level 2                                                                                   | Showing 1 to 4 of 4 entries                             |                                         |                                    |                        |                |       |             |              |              |  |  |
| Order of the Chair<br>MTG Special Services                                                           | Below is a list of users who DO                         | <b>I'T have</b> a Non-MT                | G Over \$1,000 Level 1 Re          | eviewer designation fo | r              |       |             |              |              |  |  |
| Level 1<br>Level 2<br>Order of the Chair                                                             | Show 5 v entries                                        |                                         |                                    |                        | _              |       |             |              | Search:      |  |  |
| DME<br>Level 1                                                                                       | First Name                                              |                                         | Last Name                          |                        | Phone #        |       | eMail       |              | Add          |  |  |
| Level 2<br>Order of the Chair                                                                        | Ellen                                                   |                                         | Aa                                 |                        | (555) 853-6695 |       | ellen@na.na |              | Add          |  |  |
| Users<br>Medication                                                                                  | Eric                                                    |                                         |                                    |                        |                |       |             |              | Add          |  |  |
| Level 1 Reviewers<br>Level 2 Reviewers                                                               | Travel                                                  |                                         | ConfFourleveOne                    |                        |                |       |             |              | Add          |  |  |
| Non-MTG Over \$1,000<br>Level 1 Reviewers                                                            | Trav                                                    |                                         | DMEFourlevOne                      |                        |                |       |             |              | Add          |  |  |
| Non-MTG Under or = \$1,000<br>Level 1 Reviewers                                                      | Michael                                                 |                                         | Hunter-Test                        |                        |                |       |             |              | Add          |  |  |
| Level 2 Reviewers DME                                                                                | Showing 1 to 5 of 42 entries                            |                                         |                                    |                        |                |       |             | Previous 1 2 | 3 4 5 9 Next |  |  |
| Level 1 Reviewers<br>Level 2 Reviewers<br>MTG Confirmation<br>Level 1 Reviewers<br>Level 2 Reviewers | Need to add someor<br>Add New User                      | ne new?                                 |                                    |                        |                |       |             |              |              |  |  |

4. The second box features registered users in the system who have not been designated to the role of the selected PAR type. Select **Add** to designate a user into a selected PAR type role.

| Medication                    |                                     |               |                            |                        |                 |              |             |                |           |    |  |
|-------------------------------|-------------------------------------|---------------|----------------------------|------------------------|-----------------|--------------|-------------|----------------|-----------|----|--|
| Level 1                       | Non-MTG Over \$1,000                | Level 1 Rev   | liewer                     |                        |                 |              |             |                |           |    |  |
| Level 2                       | Below is a list of users who have a | Non-MTG Over  | \$1,000 Level 1 Reviewer o | esignation for         |                 |              |             |                |           |    |  |
| Order of the Chair            |                                     |               |                            | -                      |                 |              |             |                |           |    |  |
| Final Determination           | Show 5 Y entries                    |               |                            |                        |                 |              |             |                | learch:   |    |  |
| MIG Confirmation              |                                     |               |                            |                        |                 |              |             |                |           | _  |  |
| Level 1                       | First Name                          | Last Na       | me                         | Phone #                |                 | eMail        |             | Remove         | Modify    |    |  |
| Level 2<br>Order of the Chain |                                     |               |                            |                        |                 |              |             |                |           | _  |  |
| Under of the Chair            | Michael                             | ŧ             |                            |                        |                 |              |             | Remove         | Modify    |    |  |
| with variance                 |                                     |               |                            |                        |                 |              |             | inclusive .    | mouny     |    |  |
| Level 1                       | Tina                                | 1.0           |                            |                        |                 |              |             |                |           |    |  |
| Order of the Chair            |                                     |               |                            |                        |                 |              |             | Remove         | Modity    |    |  |
| Non-MTG Linder or = \$1,000   |                                     |               |                            |                        |                 |              |             |                |           | _  |  |
| level 1                       | NonMIGlevel1                        | Overone       | k                          | (518) 122-1222         |                 |              |             | Remove         | Modify    |    |  |
| level 2                       |                                     |               |                            |                        |                 |              |             |                |           |    |  |
| Order of the Chair            | ellen                               | ac            |                            | (555) 569-5362         |                 | ellen2@na.na |             | Remove         | Modify    |    |  |
| Non-MTG Over \$1.000          |                                     |               |                            |                        |                 |              |             |                |           | _  |  |
| Level 1                       | Showing 1 to 4 of 4 entries         |               |                            |                        |                 |              |             |                |           |    |  |
| Level 2                       |                                     |               |                            |                        |                 |              |             |                |           | ·  |  |
| Order of the Chair            |                                     |               |                            |                        |                 |              |             |                |           |    |  |
| MTG Special Services          | Below is a list of users who DON'T  | have a Non-MT | G Over \$1,000 Level 1 Re  | viewer designation for | Travelers Group | a.           |             |                |           |    |  |
| Level 1                       |                                     |               |                            |                        |                 |              |             |                |           |    |  |
| Level 2                       | Show 5 V entries                    |               |                            |                        |                 |              |             | -              | Search:   |    |  |
| Order of the Chair            |                                     |               |                            |                        |                 |              |             |                |           | =  |  |
| DME                           | First Name                          |               | Last Name                  |                        | Phone #         |              | eMail       |                | Add       |    |  |
| Level 1                       |                                     |               |                            |                        |                 |              |             |                | _         | -  |  |
| Level 2                       | Ellen                               |               | Aa                         |                        | (555) 853-6695  |              | ellen@na.na |                | Add       |    |  |
| Order of the Chair            |                                     |               |                            |                        |                 |              |             |                |           |    |  |
| Users                         | Eric                                |               |                            |                        |                 |              |             |                |           |    |  |
| Medication                    |                                     |               |                            |                        |                 |              |             |                |           | _  |  |
| Level 1 Reviewers             | Travel                              |               | ConfFourleveOne            |                        |                 |              |             |                |           |    |  |
| Level 2 Reviewers             |                                     |               |                            |                        |                 |              |             |                |           |    |  |
| Non-MTG Over \$1,000          | Tray                                |               | DMEFourlevOne              |                        |                 |              |             |                |           |    |  |
| Level 1 Reviewers             |                                     |               |                            |                        |                 |              |             |                |           |    |  |
| Level 2 Reviewers             | Michael                             |               | Hunter Test                |                        |                 |              |             |                |           |    |  |
| Non-MIG Under or = \$1,000    | WICHAM                              |               | Tent mat                   |                        |                 |              |             |                |           |    |  |
| Level 1 Reviewers             | L                                   |               |                            |                        |                 |              |             |                |           |    |  |
| DATE                          | Showing 1 to 5 of 42 entries        |               |                            |                        |                 |              |             | Previous 1 2 3 | 4 5 9 Nex | .t |  |
| Level 1 Reviewers             |                                     |               |                            |                        |                 |              |             |                |           |    |  |
| I evel 2 Reviewers            | Need to add someone                 | new?          |                            |                        |                 |              |             |                |           |    |  |
| MTG Confirmation              | Add New Liser                       |               |                            |                        |                 |              |             |                |           |    |  |
| Level 1 Reviewers             |                                     |               |                            |                        |                 |              |             |                |           |    |  |
| Loval 2 Paviaware             |                                     |               |                            |                        |                 |              |             |                |           |    |  |

5. After removing or modifying a user from box one or adding a user from box two, a pop up will appear confirming the change. After selecting **Close** on this pop up, the change will be made instantly.

| Medication                 | N. NTC 0. 610001                        |                                              |                      |                 |                                                                                                    |          |
|----------------------------|-----------------------------------------|----------------------------------------------|----------------------|-----------------|----------------------------------------------------------------------------------------------------|----------|
| Level 1                    | Non-MIG Over \$1,000 Le                 | vel 1 Reviewer                               |                      |                 |                                                                                                    |          |
| Order of the Chair         | Below is a list of users who have a Non | -                                            |                      |                 |                                                                                                    |          |
| Final Determination        |                                         | Non-MTG Over \$1                             | l 000 l evel 1 Revie | wer ×           |                                                                                                    |          |
| MTG Confirmation           | Show 5 entries                          |                                              |                      | WCI **          | Search                                                                                                    |          |
| Level 1                    |                                         |                                              |                      |                 |                                                                                                    |          |
| Level 2                    | First Name                              |                                              |                      |                 | Remove                                                                                                    | Modify   |
| Order of the Chair         | ALC: NO DECISION                        |                                              |                      |                 |                                                                                                    |          |
| MTG Variance               | michael                                 |                                              | been removed fro     | om Non-MIG Over | Remove                                                                                                    |          |
| Level 1                    | -                                       | ¢1000 Lovel 1 Deview                         | ar far               |                 |                                                                                                    |          |
| Level 2                    | Tina                                    | \$1,000 Level 1 Review                       | erior                |                 | Remove.                                                                                                    |          |
| Order of the Chair         |                                         |                                              |                      |                 |                                                                                                    |          |
| Non-M1G Under or = \$1,000 | NonMTGlevel1                            |                                              |                      |                 | Remove                                                                                                    |          |
| Level 1                    |                                         |                                              |                      |                 |                                                                                                    |          |
| Order of the Chair         | ellen                                   |                                              |                      | Close           | Remove                                                                                                    |          |
| Non-MTG Over \$1,000       |                                         |                                              |                      | 01030           | Consection of the local division of the local division of the loca |          |
| Level 1                    | Showing 1 to 4 of 4 entries             |                                              |                      |                 |                                                                                                    |          |
| Level 2                    | and the second second                   |                                              |                      |                 |                                                                                                    |          |
| Order of the Chair         |                                         |                                              |                      |                 |                                                                                                    |          |
| MTG Special Services       | Below is a list of users who DON'T hav  | e a Non-MTG Over \$1,000 Level 1 Reviewer de | signation for        |                 |                                                                                                    |          |
| Lovel 1                    |                                         |                                              |                      |                 |                                                                                                    |          |
| Level 2                    | Show S Y entries                        |                                              |                      |                 | Search:                                                                                                    |          |
| Order of the Chair         |                                         |                                              |                      |                 |                                                                                                    |          |
| DME                        | First Name                              | Last Name                                    | Phone #              | eMail           |                                                                                                    | Add      |
| Level 1                    |                                         |                                              |                      |                 |                                                                                                    |          |
| Order of the Chair         | Ellen                                   | ~                                            |                      | elleniginalina  |                                                                                                    | Add      |
| Charles the char           |                                         |                                              |                      |                 |                                                                                                    |          |
| Users                      |                                         |                                              |                      |                 |                                                                                                    | Add      |
| Medication                 |                                         |                                              |                      |                 |                                                                                                    |          |
| Level 1 Reviewers          | Travel                                  | ConfFourieveOne                              |                      |                 |                                                                                                    | Add      |
| Non-MTG Own \$1,000        |                                         |                                              |                      |                 |                                                                                                    |          |
| Level 1 Reviewers          | Trav                                    | DMEFourlevOne                                |                      |                 |                                                                                                    | Add      |
| Level 2 Reviewers          |                                         |                                              |                      |                 |                                                                                                    |          |
| Non-MTG Under or = \$1,000 | Michael                                 | Hunter-Test                                  |                      |                 |                                                                                                    | Add      |
| Level 1 Reviewers          |                                         |                                              |                      |                 |                                                                                                    |          |
| Level 2 Reviewers          |                                         |                                              |                      |                 | Previous 1 2 3 4                                                                                                    | 5 9 Nevt |
| DME                        |                                         |                                              |                      |                 |                                                                                                    |          |
| Level 1 Reviewers          | Need to add someone ne                  | w?                                           |                      |                 |                                                                                                    |          |
| Level 2 Reviewers          |                                         |                                              |                      |                 |                                                                                                    |          |
| MIG Confirmation           | Add New User                            |                                              |                      |                 |                                                                                                    |          |
| Level 1 Reviewers          |                                         |                                              |                      |                 |                                                                                                    |          |

6. If you do not see the intended user assigned in the tables, you can request for a new user to be added. Select **Add New User** to create a new user role for selected PAR type.

| Medication<br>Level 1                                      | Non-MTG Over \$1,00               | ) Level 1 Rev   | viewer                      |                        |                |              |             |            |         |              |
|------------------------------------------------------------|-----------------------------------|-----------------|-----------------------------|------------------------|----------------|--------------|-------------|------------|---------|--------------|
| Level 2<br>Order of the Chair                              | Below is a list of users who have | a Non-MTG Over  | \$1,000 Level 1 Reviewer of | designation for        |                |              |             |            |         |              |
| Final Determination<br>MTG Confirmation                    | Show 5 💌 entries                  |                 |                             |                        |                |              |             |            | Search: |              |
| Level 1                                                    | First Name                        | Last Na         | me                          | Phone #                |                | eMail        |             | Remove     |         | Modify       |
| Order of the Chair                                         | Michael                           |                 |                             |                        |                |              |             |            |         |              |
| Level 1                                                    |                                   |                 |                             |                        |                |              |             | Kemove     |         | Wouliy       |
| Level 2<br>Order of the Chair                              | Tina                              | L.              |                             |                        |                |              |             | Remove     |         | Modify       |
| Non-MTG Under or = \$1,000<br>Level 1                      | NonMTGlevel1                      | Overone         | k                           | (518) 122-1222         |                |              |             | Remove     |         | Modify       |
| Level 2<br>Order of the Chair<br>Non-MTG Over \$1,000      | ellen                             | ac              |                             | (555) 569-5362         |                | ellen2@na.na |             | Remove     |         | Modify       |
| Level 1<br>Level 2                                         | Showing 1 to 4 of 4 entries       |                 |                             |                        |                |              |             |            |         | Previous 1 N |
| Order of the Chair<br>MTG Special Services                 | Below is a list of users who DON  | T have a Non-MT | G Over \$1,000 Level 1 Re   | viewer designation for |                |              |             |            |         |              |
| Level 2<br>Order of the Chair                              | Show 5 ventries                   |                 |                             |                        |                |              |             |            | Search: |              |
| DME<br>Level 1                                             | First Name                        |                 | Last Name                   |                        | Phone # eMail  |              | eMail       |            |         | Add          |
| Level 2<br>Order of the Chair                              | Ellen                             |                 | Aa                          |                        | (555) 853-6695 |              | ellen@na.na |            |         | Add          |
| Jsers<br>Medication                                        | Eric                              |                 |                             |                        |                |              |             |            |         | Add          |
| Level 1 Reviewers<br>Level 2 Reviewers                     | Travel                            |                 | ConfFourleveOne             |                        |                |              |             |            |         | Add          |
| Non-MTG Over \$1,000<br>Level 1 Reviewers                  | Trav                              |                 | DMEFourlevOne               |                        |                |              |             |            |         | Add          |
| Non-MTG Under or = \$1,000<br>Level 1 Reviewers            | Michael                           |                 | Hunter-Test                 |                        |                |              |             |            |         | Add          |
| Level 2 Reviewers<br>DME                                   | Showing 1 to 5 of 42 entries      |                 |                             |                        |                |              |             | Previous 1 | 2 3 4   | 5 9 N        |
| Level 1 Reviewers<br>Level 2 Reviewers<br>MTG Confirmation | Need to add someon                | e new?          |                             |                        |                |              |             |            |         |              |
| Level 2 Reviewers                                          |                                   |                 |                             |                        |                |              |             |            |         |              |
|                                                            |                                   |                 |                             |                        |                |              |             |            |         |              |

7. Enter the following user information then select **Continue** – first and last name, address, phone number and email address.

| *First Name:                                                                       | M.I.:    | *Last Name:        |            |  |
|------------------------------------------------------------------------------------|----------|--------------------|------------|--|
| First Name                                                                         |          | Last Name          |            |  |
| *Address Line 1:                                                                   |          | Address Line 2:    |            |  |
| Address                                                                            |          | Floor, Suite, Apt. |            |  |
| *City:                                                                             | *State:  |                    | *Zip Code: |  |
| City                                                                               | Select S | itate 🗸            | 12345      |  |
| Area Code: Phone Number:           123         456-7890           *E-mail Address: | ext:     |                    |            |  |
| test@test.com                                                                      |          |                    |            |  |
| Comments:                                                                          |          |                    |            |  |

8. A pop up will appear, confirming the new user has been submitted for processing. This may take up to three to five days for the registration to be reviewed and accepted by the Board. That user will receive their Medical Portal NY.gov ID and temporary password to the email the administrator included for the user on the registration. Once the user is registered, they can be designated for PAR reviews, perform Workload Administrator duties, or administer users depending on the role the user was added as.

| Medication                                                                                                    |                                                                                                    |                                          |                             |               |                                                                                                    |               |
|----------------------------------------------------------------------------------------------------|----------------------------------------------------------------------------------------------------|------------------------------------------|-----------------------------|---------------|----------------------------------------------------------------------------------------------------|---------------|
| Level 1                                                                                                    | Non-MIG Over \$1,000 Level                                                                                     | 1 Reviewer                               |                             |               |                                                                                                    |               |
| Order of the Chair                                                                                                    | Below is a list of users who have a Non-M1                                                                     |                                          |                             |               |                                                                                                    |               |
| Final Determination                                                                                                    |                                                                                                    | Non-MTG Over \$1,                        | 000 Level 1 Reviewe         | r X           |                                                                                                    |               |
| MTG Confirmation                                                                                                    | Show 5 v entries                                                                                               |                                          |                             |               | Se                                                                                                    | arch:         |
| Level 1                                                                                                    |                                                                                                    |                                          |                             |               |                                                                                                    |               |
| Level 2                                                                                                    | First Name                                                                                                    |                                          |                             |               | Remove                                                                                                    | Modify        |
| Order of the Chair                                                                                                    | Summer St.                                                                                                    | A user ID and password                   | I will be generated for     | to            |                                                                                                    |               |
| MTG Variance                                                                                                    | Michael                                                                                                    | access OnBoard throug                    | h the Medical Portal Peg    | uncto for     | Remove                                                                                                    |               |
| Level 1                                                                                                    |                                                                                                    | access OnBoard throug                    | in the Medical Foltal. Requ | uests ioi     |                                                                                                    |               |
| Level 2                                                                                                    | Tina                                                                                                    | access are processed in                  | n the order in which they a | are received. | Remove                                                                                                    |               |
| Order of the Chair                                                                                                    |                                                                                                    |                                          |                             |               |                                                                                                    |               |
| Non-MTG Under or = \$1,000                                                                                                    | NonMTGlevel1                                                                                                   |                                          |                             |               | The second second second second second second second second second second second second second second second se |               |
| Level 1                                                                                                    |                                                                                                    |                                          |                             |               | Remove                                                                                                    |               |
| Level 2                                                                                                    | and a second second second second second second second second second second second second second second second |                                          |                             | Close         |                                                                                                    |               |
| Order of the Chair                                                                                                    | enen                                                                                                    |                                          |                             | 01030         | Remove                                                                                                    |               |
| Non-MTG Over \$1,000                                                                                                    |                                                                                                    |                                          |                             |               |                                                                                                    |               |
| Level 1                                                                                                    | Showing 1 to 4 of 4 entries                                                                                    |                                          |                             |               |                                                                                                    |               |
| Level 2                                                                                                    |                                                                                                    |                                          |                             |               |                                                                                                    |               |
| Order of the Chair                                                                                                    |                                                                                                    |                                          |                             |               |                                                                                                    |               |
| MTG Special Services                                                                                                    | Below is a list of users who DON'T have a N                                                                    | Ion-MTG Over \$1,000 Level 1 Reviewer de | signation for               |               |                                                                                                    |               |
| Level 1                                                                                                    |                                                                                                    |                                          |                             |               |                                                                                                    |               |
| Order of the Chair                                                                                                    | Show S entries                                                                                                 |                                          |                             |               | Se.                                                                                                    | arch:         |
| DME                                                                                                    |                                                                                                    |                                          |                             |               |                                                                                                    |               |
| lovel 1                                                                                                    | First Name                                                                                                    | Last Name                                | Phone #                     | eman          |                                                                                                    | Add           |
| Level 2                                                                                                    | Ellen                                                                                                    | As                                       |                             | ellen@na.na   |                                                                                                    | 1000 C        |
| Order of the Chair                                                                                                    |                                                                                                    |                                          |                             |               |                                                                                                    | ADD           |
| litere                                                                                                    |                                                                                                    |                                          |                             |               |                                                                                                    |               |
|                                                                                                    |                                                                                                    |                                          |                             |               |                                                                                                    | Add           |
| I devel 1 Deviewage                                                                                                    |                                                                                                    |                                          |                             |               |                                                                                                    |               |
| Level 2 Deviewers                                                                                                    | Travel                                                                                                    | ConfFourieveOne                          |                             |               |                                                                                                    | Add           |
| Non-MTG Over \$1,000                                                                                                    |                                                                                                    |                                          |                             |               |                                                                                                    |               |
| Level 1 Reviewers                                                                                                    | Trav                                                                                                    | DMEFourlevOne                            |                             |               |                                                                                                    | Add           |
| Level 2 Reviewers                                                                                                    |                                                                                                    |                                          |                             |               |                                                                                                    |               |
| Non-MTG Under or = \$1.000                                                                                                    | Michael                                                                                                    | Hunter-Test                              |                             |               |                                                                                                    | Add           |
| Level 1 Reviewers                                                                                                    |                                                                                                    |                                          |                             |               |                                                                                                    |               |
| Level 2 Reviewers                                                                                                    |                                                                                                    |                                          |                             |               |                                                                                                    | A C D New     |
| DME                                                                                                    | showing i to social entries                                                                                    |                                          |                             |               |                                                                                                    | A 2 In 2 Next |
| Level 1 Reviewers                                                                                                    | Need to add someone new?                                                                                       |                                          |                             |               |                                                                                                    |               |
| Level 2 Reviewers                                                                                                    | recu to add someone new:                                                                                       |                                          |                             |               |                                                                                                    |               |
| and the second second se |                                                                                                    |                                          |                             |               |                                                                                                    |               |
| MTG Confirmation                                                                                                    | Add New User                                                                                                   |                                          |                             |               |                                                                                                    |               |

We encourage you to share this guide with other users in your organization or the organizations you work with. Please contact the Board if you need assistance.

#### VI. Need help?

Medical Portal access for payers: <u>wcb.ny.gov/medicalportal</u> General registration questions: Customer Service (877) 632-4996 Technical assistance: <u>WCBCustomerSupport@wcb.ny.gov</u> OnBoard Webpage: <u>wcb.ny.gov/onboard</u> Email OnBoard: <u>OnBoard@wcb.ny.gov</u>